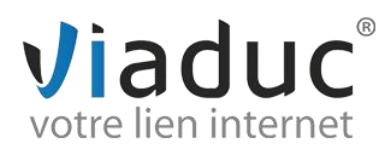

## PARAMETRAGE SUR MICROSOFT OUTLOOK 2007

Pour paramétrer l'adresse mail que vous avez créée sur votre nom de domaine, ouvrez Outlook :

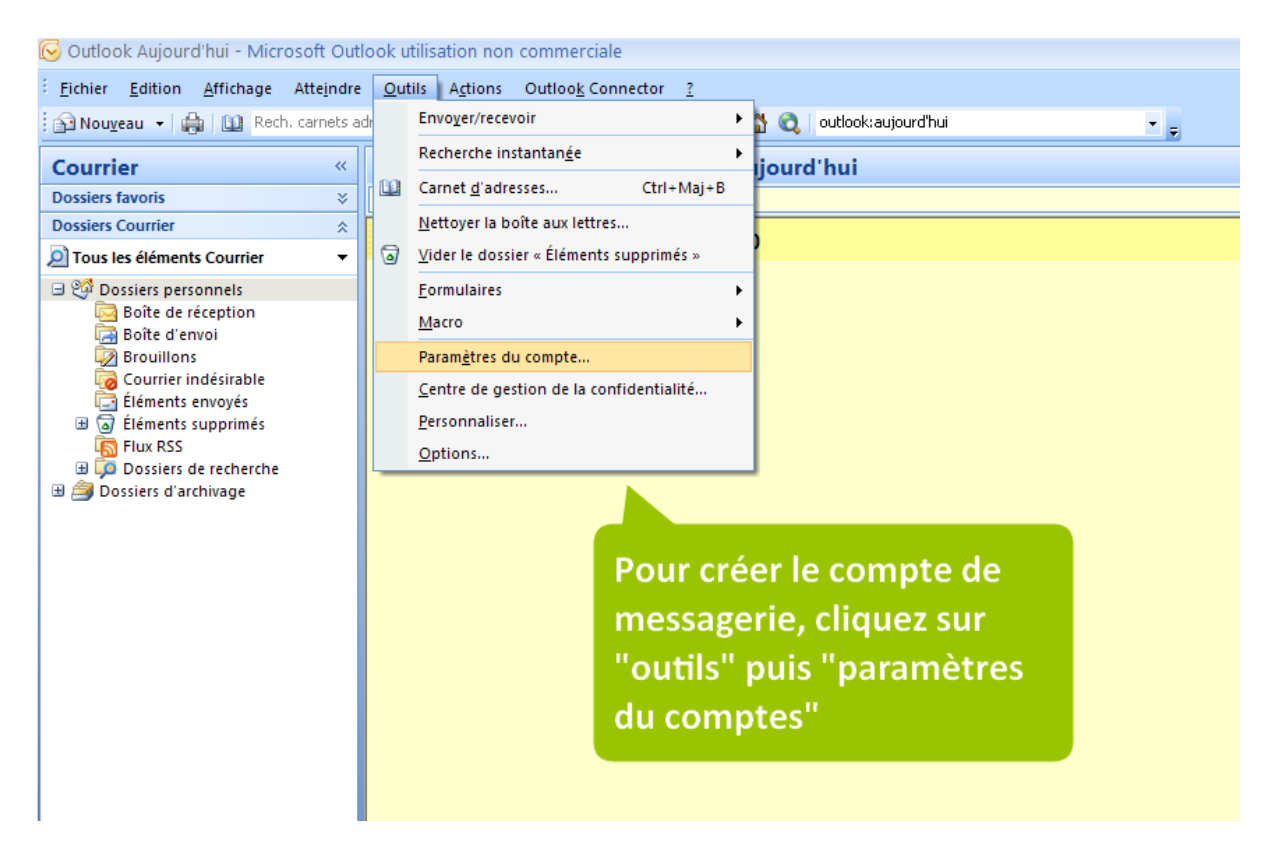

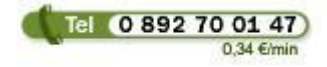

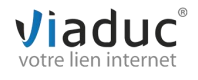

## votre lien internet

| Paramètres du compte 🛛 🛛 🔀                                                                                                    |  |  |  |  |  |  |
|----------------------------------------------------------------------------------------------------|--|--|--|--|--|--|
| <b>Comptes de messagerie</b><br>Vous pouvez ajouter ou supprimer un compte. Vous pouvez sélectionner un compte et en modifier les paramètres. |  |  |  |  |  |  |
| Messagerie Fichiers de données Flux RSS Listes SharePoint Calendriers Internet Calendriers publiés Carnets c                                  |  |  |  |  |  |  |
| 🙀 Nouveau 🛠 Réparer 🕋 Modifier 🔗 Définir par défaut 🗙 Supprimer 🔹 🛡                                                                           |  |  |  |  |  |  |
| Nom Type                                                                                                    |  |  |  |  |  |  |
|                                                                                                    |  |  |  |  |  |  |
|                                                                                                    |  |  |  |  |  |  |
| Cliquez sur "nouveau"                                                                                                    |  |  |  |  |  |  |
|                                                                                                    |  |  |  |  |  |  |
|                                                                                                    |  |  |  |  |  |  |
|                                                                                                    |  |  |  |  |  |  |
|                                                                                                    |  |  |  |  |  |  |
|                                                                                                    |  |  |  |  |  |  |
|                                                                                                    |  |  |  |  |  |  |
|                                                                                                    |  |  |  |  |  |  |
|                                                                                                    |  |  |  |  |  |  |
|                                                                                                    |  |  |  |  |  |  |
| Fermer                                                                                                    |  |  |  |  |  |  |
|                                                                                                    |  |  |  |  |  |  |
| Aiouter un nouveau compte de messagerie                                                                                                    |  |  |  |  |  |  |
|                                                                                                    |  |  |  |  |  |  |

| Ajouter un nouve | au compte de messagene                                                         | Laissez cocher                                                 | le premier                |               |
|------------------|--------------------------------------------------------------------------------|----------------------------------------------------------------|---------------------------|---------------|
| Choisir un se    | rvice de messagerie                                                            | choix, pré-cocl                                                | hé.                       | 涁             |
|                  |                                                                                |                                                                |                           | ~~~~          |
| <u>•</u> •       | Ticrosoft Exchange, POP3, IMAP                                                 | ou HTTP                                                        |                           |               |
| É                | tablit la connexion à un compte de me<br>nternet ou le serveur Microsoft Excha | essagerie sur le fournisseur de<br>ange de votre organisation. | services                  |               |
| © A              | lutre                                                                          |                                                                |                           |               |
| E                | E <b>tablit la connexion à un type de serv</b> e<br>Fax Mail Transport         | eur ci-dessous.                                                | 1                         |               |
|                  | Service Outlook Mobile (messagerie te                                          | exte)                                                          |                           |               |
|                  |                                                                                |                                                                |                           |               |
|                  |                                                                                |                                                                |                           |               |
|                  |                                                                                |                                                                |                           |               |
|                  |                                                                                |                                                                |                           |               |
|                  |                                                                                |                                                                |                           |               |
|                  |                                                                                |                                                                |                           |               |
|                  |                                                                                |                                                                |                           |               |
|                  |                                                                                |                                                                | <pre>&lt; Précédent</pre> | ant > Annuler |
|                  | -                                                                              |                                                                |                           |               |

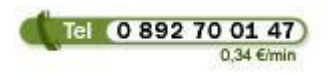

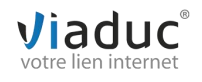

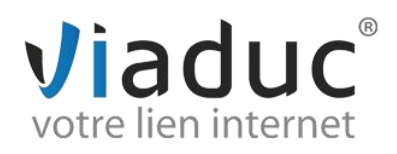

| Ajouter un nouveau compte                                                                                                    | de messagerie                                                                                                    | X       |  |  |  |
|----------------------------------------------------------------------------------------------------|----------------------------------------------------------------------------------------------------|---------|--|--|--|
| Configuration de compte aut<br>Cliquez sur Suivant pour cont<br>fournisseur d'accès Internet                                                                                         | omatique<br>:acter votre serveur de messagerie et configurer les paramètres du compte du<br>ou Microsoft Exchange. | ×       |  |  |  |
| Nom :                                                                                                    | Exemple : Barbara Sankovic                                                                                         |         |  |  |  |
| Adresse de messagerie :                                                                                                    | Exemple : barbara@contoso.com                                                                                      |         |  |  |  |
| Mot de passe :                                                                                                    |                                                                                                    |         |  |  |  |
| Confirmer le mot de passe :                                                                                                    |                                                                                                    |         |  |  |  |
| Tapez le mot de passe que vous a remis votre fournisseur d'accès Internet. Cochez la case Configurer manuellement les paramètres du serveur ou les types de serveurs supplémentaires |                                                                                                    |         |  |  |  |
|                                                                                                    | < Précédent   Suivant >                                                                                            | Annuler |  |  |  |
|                                                                                                    |                                                                                                    |         |  |  |  |

Cliquez sur « suivant ».

Sélectionnez « messagerie internet » et cliquez sur « suivant ».

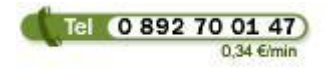

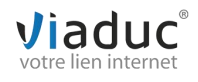

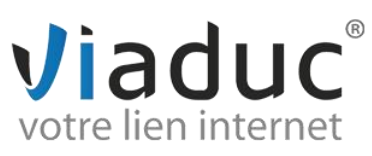

| Chacun de ces paramètres est o                                                                                                    | e <b>rnet</b><br>bligatoire pour que votre compt                                                                                                    | e de messagerie fonctionne.                                                                                                    |
|----------------------------------------------------------------------------------------------------|----------------------------------------------------------------------------------------------------|----------------------------------------------------------------------------------------------------|
| Informations sur l'utilisateur                                                                                                    |                                                                                                    | Tester les paramètres du compte                                                                                                    |
| Votre nom :                                                                                                    | 1                                                                                                    | Après avoir complété les champs de cet écran, nous<br>vous conseillons de tecter votre compte en diquant su                                                                              |
| Adresse de messagerie :                                                                                                    | 2                                                                                                    | le bouton ci-dessous. (Connexion réseau requise.)                                                                                                    |
| Informations sur le serveur                                                                                                    |                                                                                                    | Tasta las accestitas de cometo                                                                                                    |
| Type de compte :                                                                                                    | IMAP 3                                                                                                    | Tester les parametres du compte                                                                                                    |
| Serveur de courrier entrant :                                                                                                    | 4                                                                                                    |                                                                                                    |
| Serveur de courrier sortant (SMTP) :                                                                                                    | 5                                                                                                    |                                                                                                    |
| Informations de connexion                                                                                                    |                                                                                                    |                                                                                                    |
| Nom d'utilisateur :                                                                                                    | 6                                                                                                    |                                                                                                    |
| Mot de passe :                                                                                                    | 7                                                                                                    |                                                                                                    |
| Mémoris                                                                                                    | er le mot de passe                                                                                                    |                                                                                                    |
|                                                                                                    |                                                                                                    | < Précédent Suivant > / Annuler                                                                                                    |
|                                                                                                    |                                                                                                    |                                                                                                    |
| iste 2 protocoles de réception<br>? : méthode permettant de reti<br>:ocole conseillé si vous ne para<br>/egardes.                                                                                    | : (VIADUC préconise IMAF<br>rer les messages de notre<br>métrez votre adresse que                                                                             | e)<br>serveur et de les stocker sur votre PC.<br><u>sur 1 PC et si vous effectuez des</u>                                                                                                |
| iste 2 protocoles de réception<br>? : méthode permettant de reti<br><u>cocole conseillé si vous ne para</u><br><u>vegardes.</u><br>Ifférents supports (PC et/ou W<br>tocole conseillé si vous parame | : (VIADUC préconise IMAF<br>rer les messages de notre<br><u>métrez votre adresse que</u><br>sser les e-mails sur notre s<br>/ebmail, téléphone) <b>et VIA</b> | serveur et de les stocker sur votre PC.<br>sur 1 PC et si vous effectuez des<br>erveur dans le but de pouvoir les consulter<br><b>DUC sauvegarde vos mails.</b><br>sieurs PC + télephone |

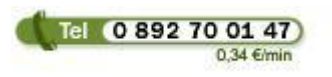

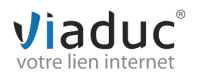

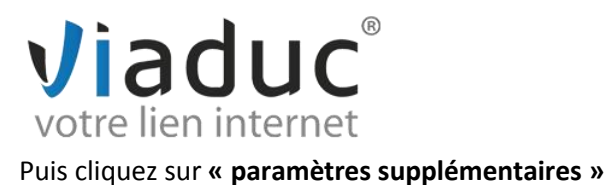

## Cliquez sur l'onglet « serveur sortant ».

| n serveur sortant (SM | ITP) requiert une authentification                  |
|-----------------------|-----------------------------------------------------|
| Utiliser les mêmes pa | ramètres que mon serveur de courrier entrant        |
| Se connecter à l'aide | de                                                  |
| Nom d'utilisateur :   | Ex : info@viaduc.fr                                 |
| Mot de passe :        | Mot de passe                                        |
|                       | Mémoriser le mot de passe                           |
| Exiger l'authentif    | ication par mot de passe sécurisé (SPA)             |
| Se connecter au serv  | eur de courrier entrant avant d'envoyer le courrier |

Cochez les cases et renseignez à nouveau :

**Nom d'utilisateur** : votre adresse email que vous souhaitez paramétrer et le mot de passe

Cliquez ensuite sur l'onglet « options avancées » en haut à droite

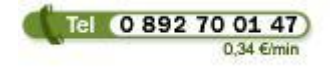

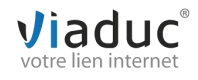

## votre lien internet

| Paramètres de messagerie Internet                                                                                                    |                        |                |
|----------------------------------------------------------------------------------------------------|------------------------|----------------|
| Paramètres de messagerie Internet          Général       Dossiers       Serveur sortant       Connexion       Options avancées         Numéros des ports du serveur | Remplacez « 25 » par « | <u>: 587 »</u> |
| ОК                                                                                                    | Annuler                |                |

Si vous avez choisi le protocole POP, n'oubliez pas de cocher l'option « Laisser un exemplaire des messages sur le serveur » puis « supprimer du serveur après..... »

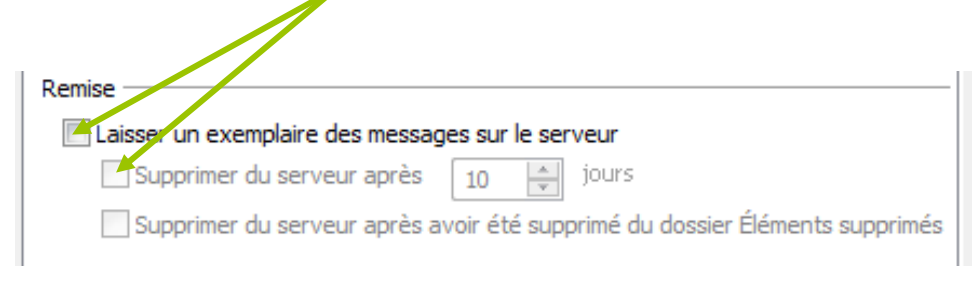

Cliquez sur « ok ». Puis sur « suivant » et « terminer ».

Votre adresse est maintenant configurée. Vous pouvez envoyer et recevoir vos emails.

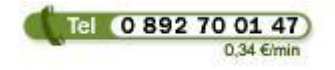

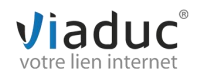